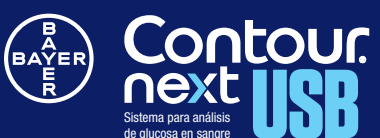

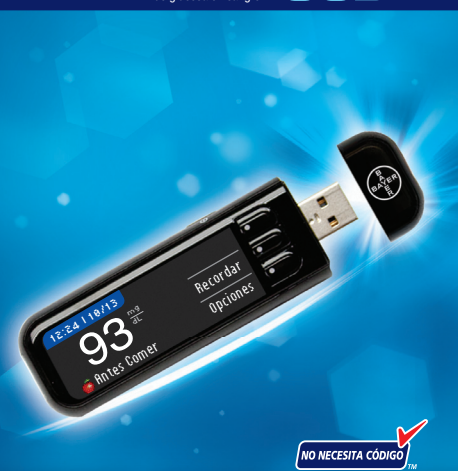

**GUÍA DE CONSULTA RÁPIDA** 

## Medidor CONTOUR®NEXT USB

Tapa de protección del USB

Botón superior Menú

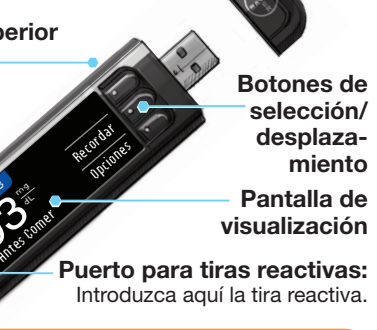

Utilice exclusivamente tiras reactivas CONTOUR NEXT de Bayer con el medidor CONTOUR NEXT USB.

### Tira reactiva CONTOUR®NEXT

Extremo cuadrado gris Introduzca este extremo en el puerto para tiras reactivas

Punta para muestra La muestra de sangre se recoge agu

## Encender y apagar el medidor

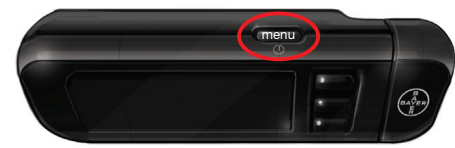

- Pulse y mantenga pulsado el botón superior Menú para encender o apagar el medidor.
- Introduzca o extraiga la tira reactiva para encender o apagar el medidor.
- Pulse el botón Menú para volver al menú principal.

Botones de selección/ desplazamiento

- Los botones ▲ o ▼ permiten moverse por los menús. Puede mantener pulsados los botones  $\blacktriangle$  o  $\triangledown$  para desplazarse más rápido por una lista.
- Cuando se resalte la opción elegida, selecciónela pulsando el botón **OK**.

# Cargando el medidor

El medidor CONTOUR®NEXT USB tiene una batería recargable. Debe cargar el medidor conectándolo al puerto USB o al cargador de pared. Si lo necesita, puede hacer un análisis de glucosa en sangre cuando haya transcurrido un minuto de carga. El medidor estará completamente cargado cuando la luz del puerto para tiras reactivas deje de parpadear y se apague.

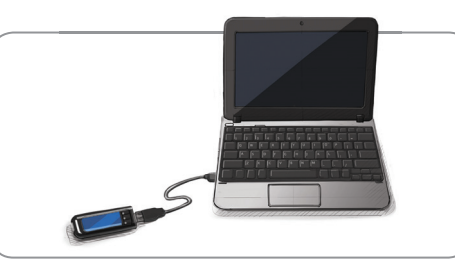

Desconecte el medidor CONTOUR NEXT USB para realizar el análisis. Si desea más detalles, consulte la quía del usuario de CONTOUR NEXT USB.

# Configuración del medidor

- Pulse y mantenga pulsado el botón Menú hasta que se encienda el medidor. Después de la pantalla de bienvenida, seleccionará el idioma,
- 2. Elija el idioma con el botón ▼ y pulse OK.

Desplácese hacia abajo para ver más opciones de idiomas.

|          | -                                                                                                    |              |      |
|----------|----------------------------------------------------------------------------------------------------|--------------|------|
| P        | LANG                                                                                                    | UAGE         |      |
|          | <ul> <li>Image: Image: Ima</li></ul> | English      |      |
|          |                                                                                                    | Deutsch      |      |
|          |                                                                                                    | Français     |      |
|          |                                                                                                    | Italiano     |      |
|          |                                                                                                    |              |      |
| R        | Pue                                                                                                    | de Aceptar o | ) Ca |
| <b>.</b> | hora                                                                                                    | actuales.    |      |

### FECHR V HORR ACTURLES

5:57

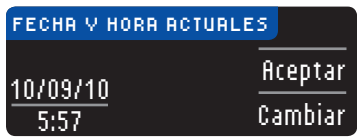

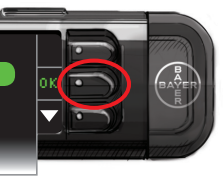

ambiar la fecha y la

# 

Consulte la configuración de Alertas Alta y Baja y de su objetivo con su profesional sanitario.

**4** Acepte o cambie los niveles de Alertas Alta y Baja.

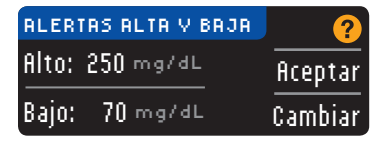

Las Alertas Alta y Baja indican que los resultados de análisis están por encima o por debajo de los valores elegidos. Las alertas se muestran como grandes números de color naranja.

**5** Para cambiar el intervalo Objetivo En ayunas, utilice los botones  $\blacktriangle$  o  $\checkmark$  y pulse OK.

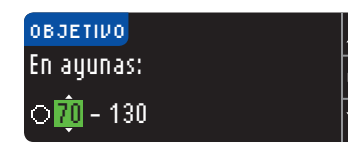

**6** Para cambiar el intervalo Objetivo Antes de comer, utilice los botones  $\blacktriangle$  o  $\checkmark$  y pulse 0K.

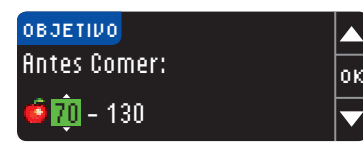

**7** Para cambiar el intervalo Objetivo Después de comer, utilice los botones ▲ o ▼ y pulse 0K para terminar la configuración inicial. Pulse Aceptar para terminar la configuración.

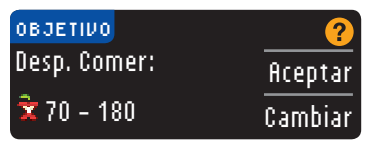

**8** Ya está configurado el medidor y está listo para el análisis de glucosa en sangre.

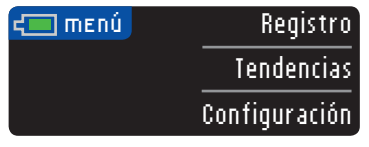

### Análisis de glucosa en sangre -Yema del dedo

Para realizar el análisis, necesita el medidor CONTOUR®NEXT USB cargado, una tira reactiva CONTOUR®NEXT, un dispositivo de punción y una lanceta.

# 

Lávese siempre las manos con jabón y agua, y séquelas cuidadosamente antes y después del análisis, de manejar el medidor, o bien de utilizar el dispositivo de punción o las tiras reactivas.

# PRECAUCIÓN:

- Consulte la guía del usuario del medidor CONTOUR NEXT USB y el folleto de MICROLET<sup>®</sup>2 para obtener todas las instrucciones antes de cualquier uso.
- Debe configurar el medidor antes de realizar el primer análisis de glucosa en sangre.

Introduzca el extremo cuadrado gris de la tira reactiva en el puerto para tiras reactivas hasta que escuche un pitido.

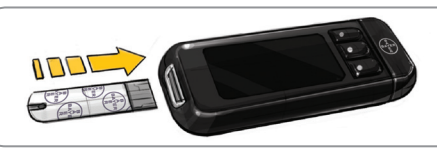

- **2**\_ Obtenga una gota de sangre utilizando el dispositivo de punción.
- **3** Ponga en contacto la punta de la tira reactiva con la gota de sangre.

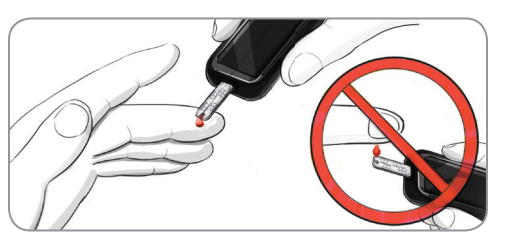

Siga las instrucciones de la pantalla del medidor.

4\_ Utilice el botón ▼ para resaltar En ayunas, Antes de comer, Después de comer o Sin Marcar y seleccione una opción pulsando el botón OK.

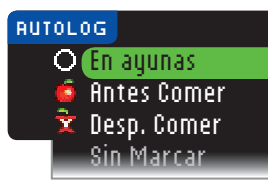

Ha completado el análisis y se ha marcado el resultado del análisis.

- **5.** En la pantalla de resultados puede definir un recordatorio o seleccionar Opciones para registrar carbohidratos, registrar insulina o agregar Notas. Consulte la guía del usuario del medidor CONTOUR®NEXT USB para obtener la información completa.
- **6** Para apagar el medidor, simplemente extraiga la tira reactiva.

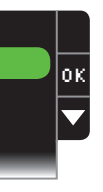

\*El medidor tiene valores predefinidos y está bloqueado para mostrar resultados en mg/dL. Si el resultado aparece en mmol/L, póngase en contacto con el Servicio de atención al cliente de Bayer Diabetes Care, disponible las 24 horas del día. los 7 días de la semana llamando al 1-800-348-8100.

¿Necesita ayuda? Número gratuito: 1-800-348-8100 www.bayercontour.com

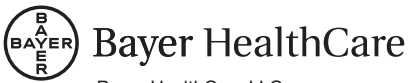

Bayer HealthCare LLC Mishawaka, IN 46544 USA

www.bavercontour.com

Bayer, la cruz de Bayer, CONTOUR, MICROLET, y el logotipo No Necesita Código son marcas registradas de Bayer. No Necesita Código es una marca de Baver.

©2012 Bayer. Todos los derechos reservados.